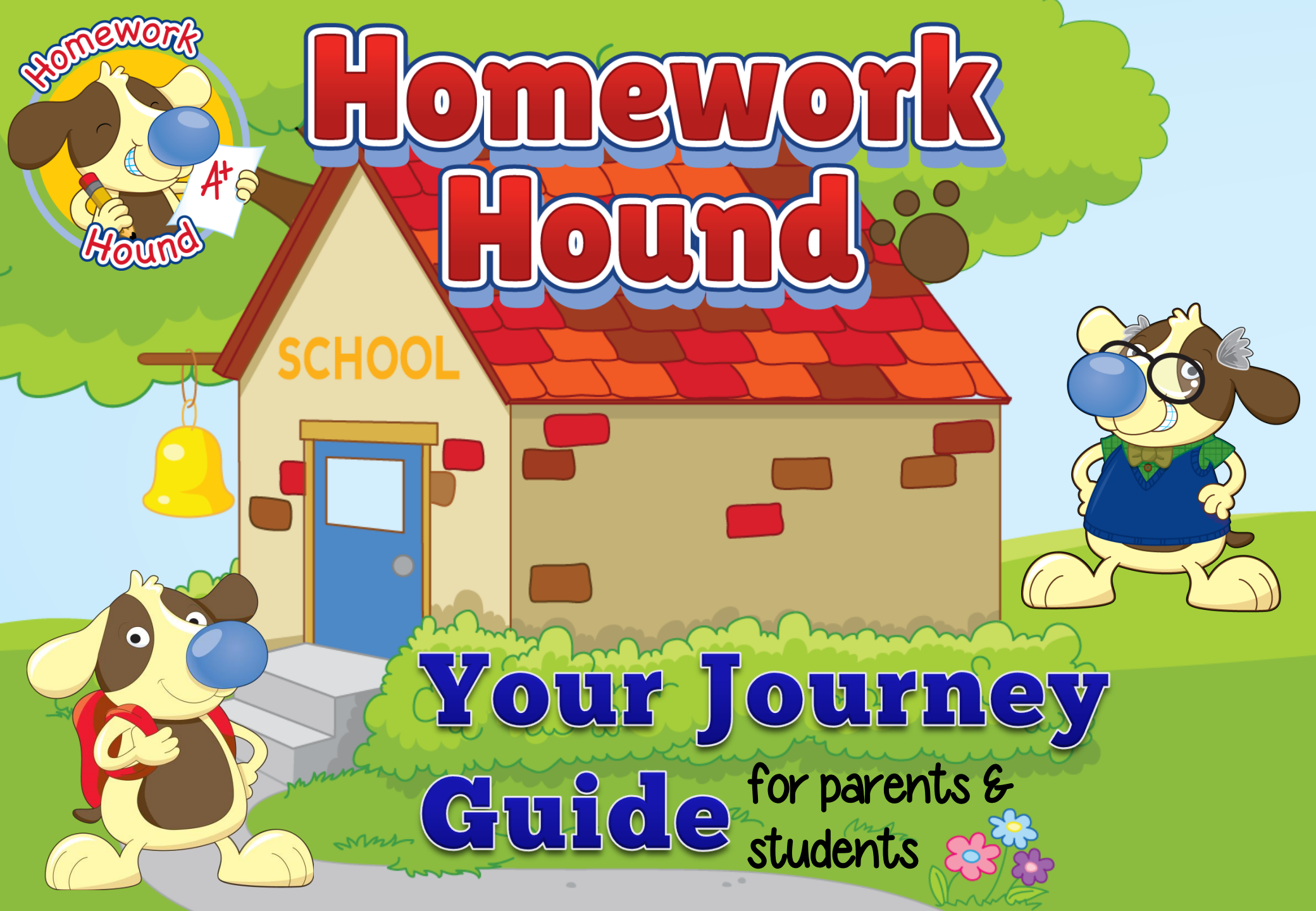

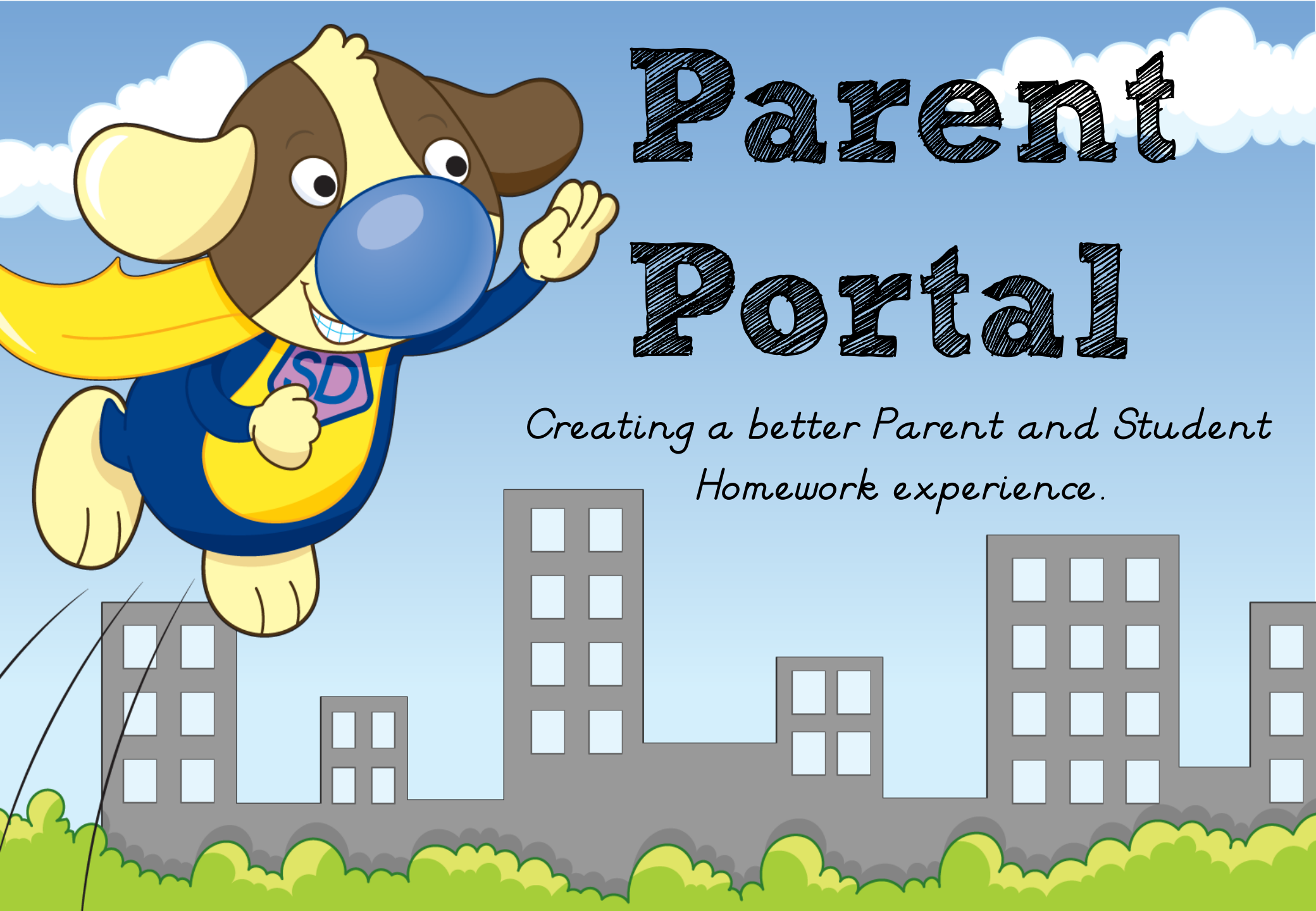

Parents are provided with a selection of free resources available to download to support learners at home. They can access these resources when they log into the Homework Hound Parent Portal.

## Maths Language Addition Subtraction Plus Sum of How much? Tally хŲ Deduct 5. Add Multiplication Division As ×7 Triple Double Parts Distribute Multiply ØG

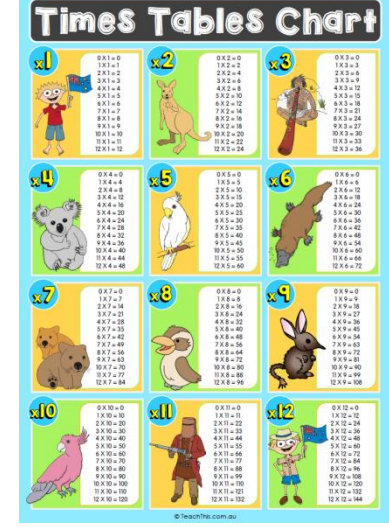

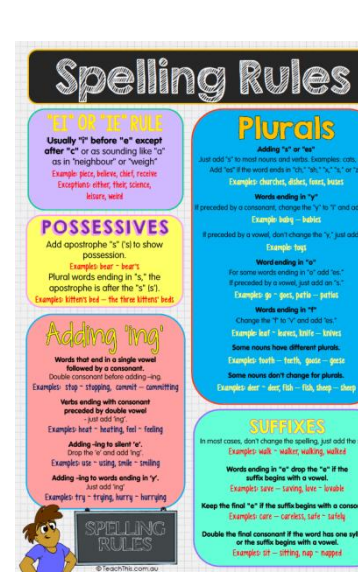

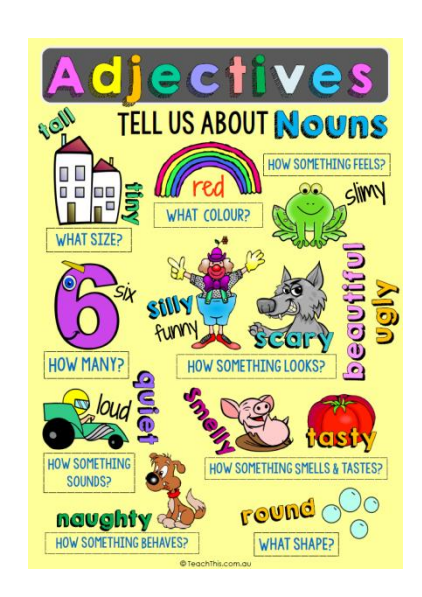

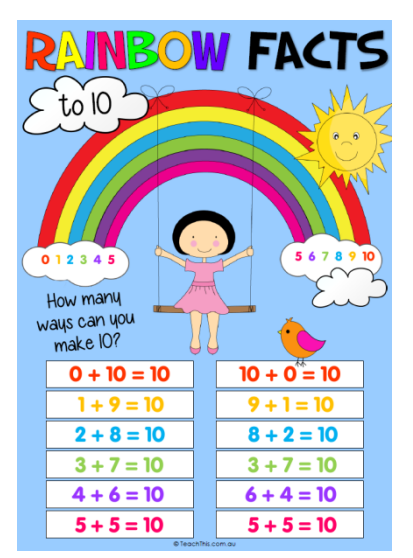

|                                                                                                    | Persuasive writing presents on                                                                                                    |
|----------------------------------------------------------------------------------------------------|----------------------------------------------------------------------------------------------------|
| Narratives tell fictional stories.<br>E.g. Fables, stories, myths, legends                                                                                                    | argument or point of view.<br>E.g. debates, arguments                                                                                                    |
| ORENTATION begins the story     Where are the mein characters?     Where is the story loking place?     Where is the story loking place?     Where is the | ITTLE is interesting and tells us what it is about.     INTRODUCTON tells us what its sue you are going to     be discussing. Tell your opinion.     S ARGUMENTS - Use strong words. E.g. 1 strongly     believe, you must, it is important, it is unfait     - IRRT ARGUMENT - This paragraph dyse widence     to support your argument: statistics, quotes,     persuasive tricks like interface, repetition and rule of     three. A good paragraph state is Finstry     SECOND ARGUMENT - This paragraph disa gives     evidence to support your argument. A good     paragraph state is. Secondly     THEN ARGUMENT - This paragraph disa gives     evidence to support your argument. A good     three ARGUMENT - This paragraph disa gives     evidence to support your argument. A good     the CONE AUGUMENT - This paragraph disa gives     arguments and your point fuve wand ends with a     sentence your audience will remember. A good     sentence argumer is in accelution |

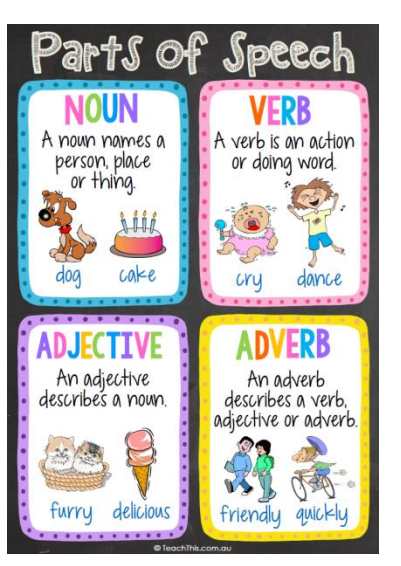

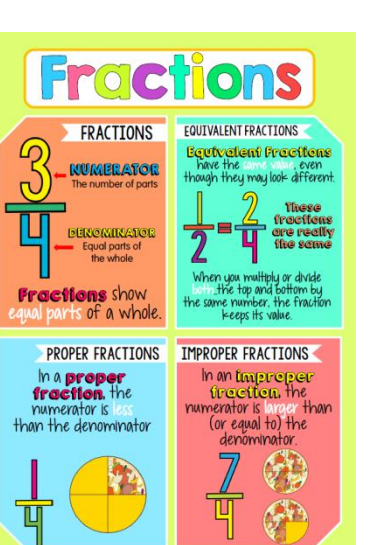

| A SENTEN                                                                                                    | CE HAS                                                                        |
|----------------------------------------------------------------------------------------------------|-------------------------------------------------------------------------------|
| A sentence always starts with a capital letter.<br>E.g. An octopus<br>has eight legs. ~                               | We always put spaces between the words.<br>E.g. The race car<br>was yellow.   |
| A sentence always has a noun (subject).<br>E.g. The <u>fish</u> were<br>really colourful.                             | A sentence always has a verb.<br>E.g. Sarah <u>walks</u><br>the dog everyday. |
| We always read a sentence from left to right.<br>E.g. Harry flew to<br>Brisbane on a plane.                           | A sentence always ends in a full stop,<br>question mark or exclamation mark.  |
| A sentence always makes sense.<br>Does it sound right?<br>Does it look right?<br>E.g. Karen walks school to everyday. | The order of the words in a sentence are important.                           |
| E.g. Karen walks school to everyday.                                                                                  | E.g. The cat is on the girl.                                                  |

Parent reports are detailed and designed to allow parents to see not only what challenges their learner is experiencing but specifically how they can help their learner at home. Parents are encouraged to connect with teachers via messaging if they would like further information on ways they can assist their learner to overcome these challenges.

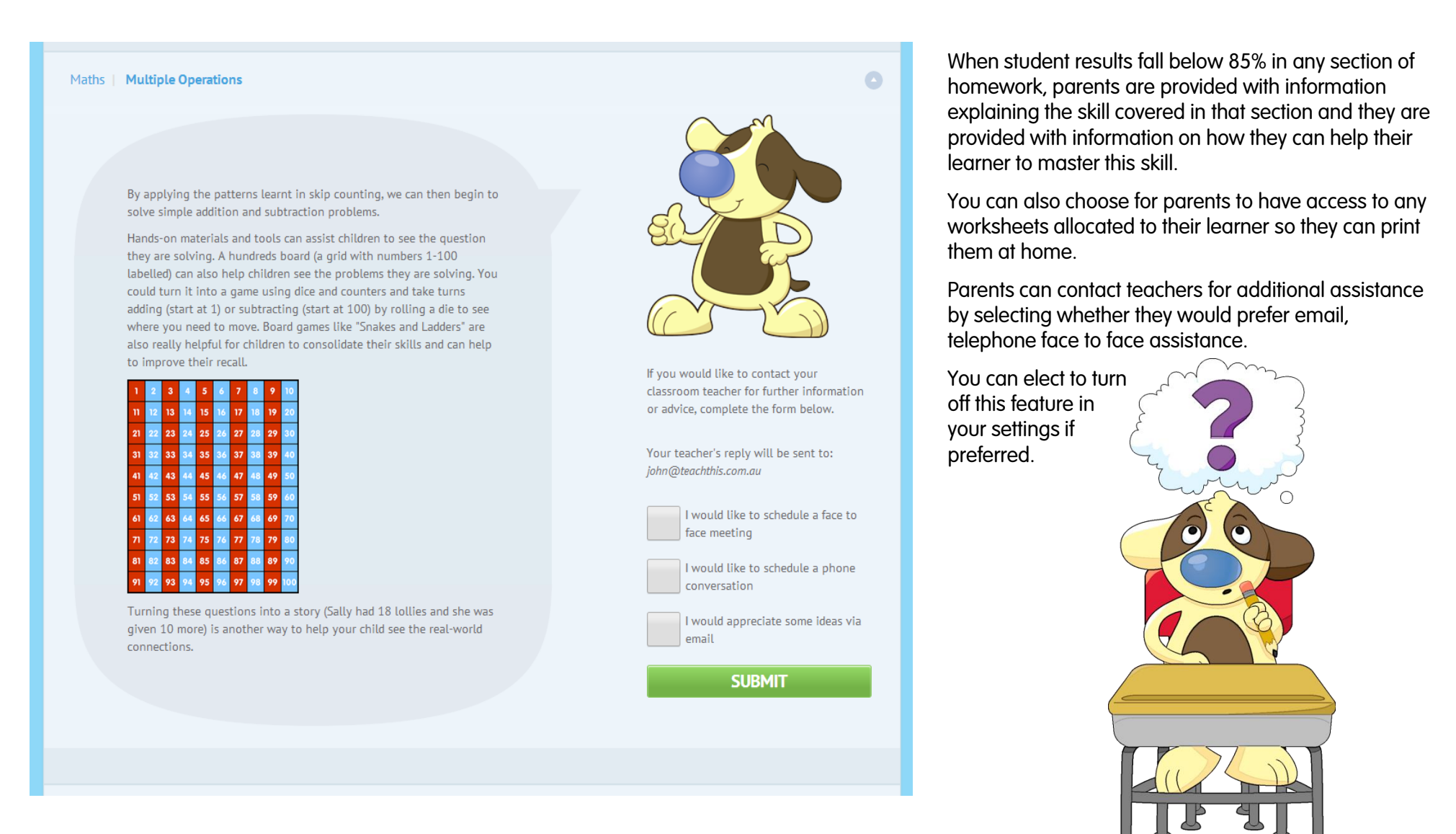

Weekly emails to parents will link to this report. It provides a brief overview of results along with any allocated parent tips based on student performance. Parents can log into their account to receive further details on their child's progress and results for the year, term or week.

| 🗶 Parent Area                                                                                                    |                                                                   |                                               |                                                                                                    |                                                                                                    |                                                                                                    |                                                                                                    |                              |
|----------------------------------------------------------------------------------------------------|-------------------------------------------------------------------|-----------------------------------------------|----------------------------------------------------------------------------------------------------|----------------------------------------------------------------------------------------------------|----------------------------------------------------------------------------------------------------|----------------------------------------------------------------------------------------------------|------------------------------|
|                                                                                                    | Kya Flowers                                                       | Request Login Details                         | Year - 4   Week - 3 /                                                                                                    | February 08-14                                                                                                    |                                                                                                    |                                                                                                    |                              |
|                                                                                                    | Correct answers in percent at this week                           |                                               |                                                                                                    |                                                                                                    |                                                                                                    |                                                                                                    |                              |
|                                                                                                    | MATHS 61                                                          | ENGLISH<br>75                                 |                                                                                                    | Cl<br>th<br>in<br>Au<br>cc                                                                                                    | icking on the drop d<br>e information provid<br>formed, introduce th<br>ustralian Curriculum<br>onfidently in their chil                                                                                                    | own menus will provide acces<br>led for parents to keep them fu<br>lem to the vocabulary used in<br>and allow them to participate<br>ld's learning. | ss to<br>ully<br>the<br>more |
| دسی                                                                                                    |                                                                   | Click here to view a detailed report          |                                                                                                    |                                                                                                    |                                                                                                    |                                                                                                    |                              |
|                                                                                                    | Your chil                                                         | I needs improvement in the following          | i areas                                                                                                    | Maths   3D Objects                                                                                                    | V                                                                                                    | •                                                                                                    |                              |
|                                                                                                    | English   English                                                 |                                               |                                                                                                    | 3D (three dimens<br>These shapes ar                                                                                                    | ional) objects have a width, length and height.<br>a solid shape; you can pick the shape up and hold<br>executed no 70 before (which is the                                                                                                    |                                                                                                    |                              |
| SCHOOL                                                                                                    | Maths Multiplication                                              |                                               |                                                                                                    | Examples: (all p                                                                                                    | yramids and prisms are 3D shapes)                                                                                                    |                                                                                                    |                              |
|                                                                                                    | Maths 3D Objects                                                  |                                               |                                                                                                    | cone sphe                                                                                                    | ere cylinder cube triangular pyramid                                                                                                    |                                                                                                    |                              |
| Parents will land or<br>their child's report of                                                                                                    | n the page above when they a<br>each week.                        | lick the link emailed                         | to them as                                                                                                    | The most importa<br>objects. We're loo<br>vertices (corners)<br>cone or a pyrami<br>For example, a c<br>a rectangle. Are<br>e a brove perel                                                                                                    | init thing to do is to help point out features of these<br>oking at the number of edges, how many flat faces,<br>and whether there is an apex; (a pointed top like a<br>d). Discuss the shapes used to create the 3D object.<br>yindre is created using two circles for each end and<br>here any parallel faces? In a prism, opposite sides<br>edges and the state of the state of the state |                                                                                                    |                              |
| It will outline the results in each subject area and provide a drop down menu with<br>additional hints and tips written by primary teachers to empower parents to help<br>their child at home. Parents will be provided these tips only for those topics in<br>which their student received less than 85%. |                                                                   |                                               | Activites:<br>Make different 3<br>fold along the line<br>each side, the nu<br>flat faces, vertice<br>Using play dough<br>name each shap<br>model it dut of th<br>Look at items for<br>or tissue hores a | c.<br>b) shapes out of paper. Use images of 3D nets and<br>sts to create the 3D object. Discuss the shapes of<br>mber of sides, the number of degs, the number of<br>s (corners),<br>model the above shapes and get your child to<br>a roll attratively name a shape and get your child to<br>a play dough.<br>the food cupboard, kitchen plastic containers, cereal<br>of discuss their shape. Their fabers and the name<br>and the name. |                                                                                                    |                                                                                                    |                              |
| Parents can log inte<br>includina the ability                                                                                                    | o their account to receive furth<br>to view their child's answers | er details on their ch<br>throughout the diag | nild's results<br>nostic testina.                                                                                                    | of the 3D object.<br>Use lego to creat                                                                                                    | e the shape and label it.                                                                                                    |                                                                                                    |                              |

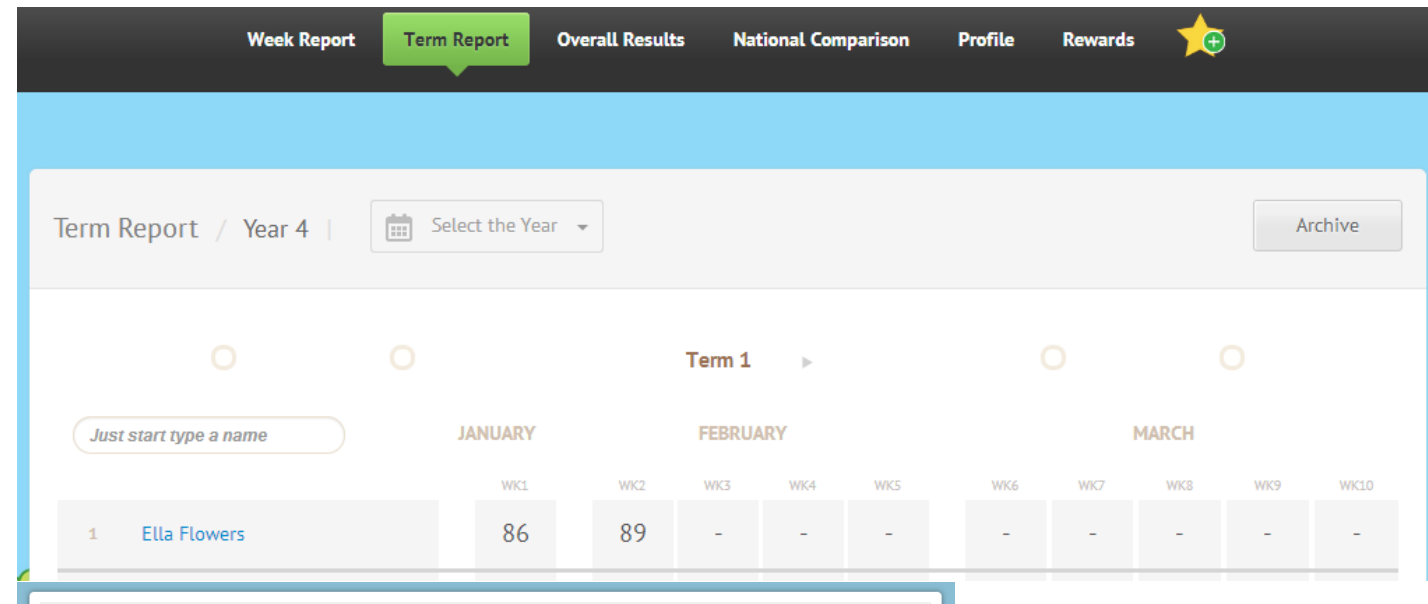

95

Yes

Homework Hound keeps parents fully informed and encourages a show of connectedness between school and home that has traditionally been ignored. Students need to know that parents and teachers are on the same team working to ensure their educational outcomes are met in a positive and supportive environment. Homework Hound supports all students regardless of academic ability and aims to highlight and promote individual student strengths and celebrate improvements. Personal challenges are highlighted so students know specifically where they need development and how to achieve their goals.

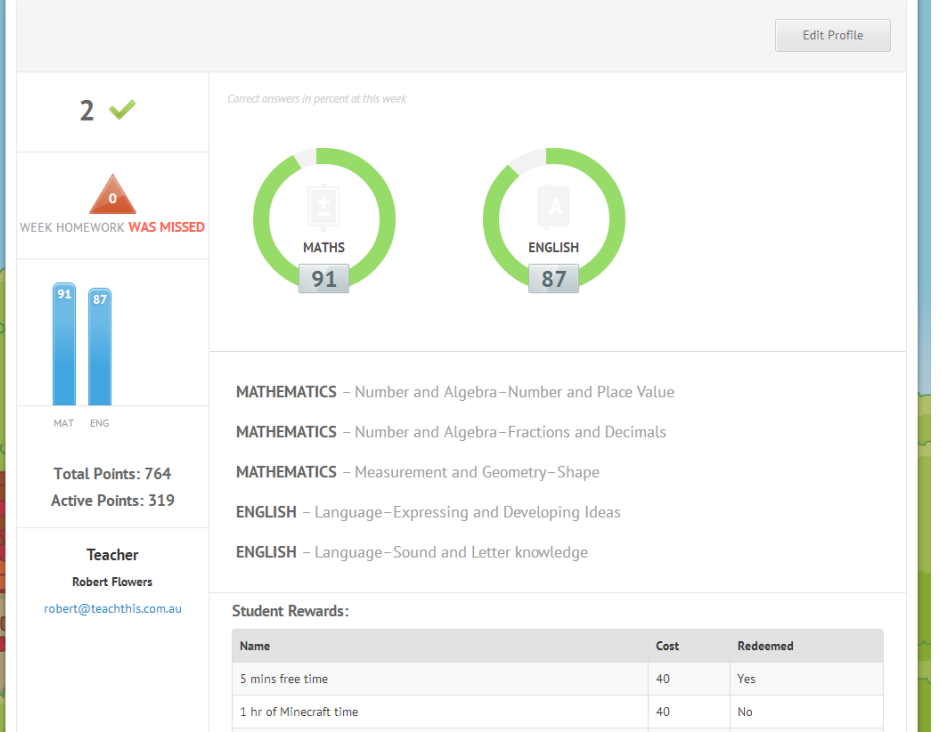

Choose a special take-away meal

Parents have the ability to view a Term Report on their learner's progress. They can see any incomplete homework and can see an overview of strengths and weaknesses along with any rewards claimed. Knowing the rewards a child selects helps you develop a strong profile of motivators specific to that child. The National Comparison is a powerful tool that provides a weekly benchmark of students around the country. You can easily see how your class results compare to other Australian States and Territories. It is designed to give you additional insight and provide you with ample time to remedy any problems you see well before NAPLAN testing occurs.

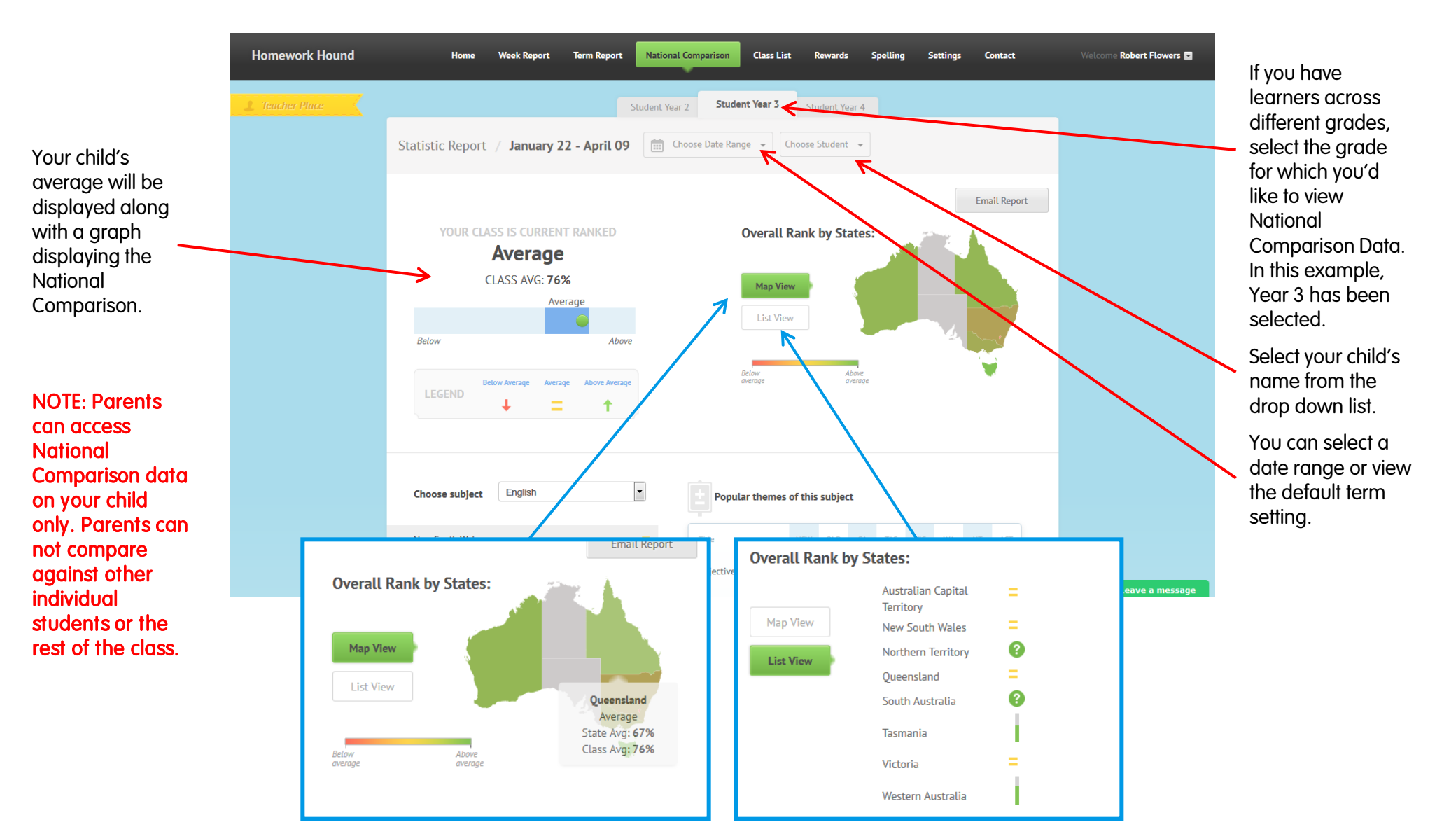

<sup>®</sup> The National Comparison allows you to dig deep and discover in exactly what parts of the curriculum your learner excel along with those areas that cause the greatest challenge. Homework Hound makes it easy to reveal these areas on a weekly basis and aim to improve throughout the year. With outcomes tested every 3 weeks, you can work on areas of challenge to compare progress against National Data regularly.

| Choose subject         | English | • |   |
|------------------------|---------|---|---|
| New South Wales        |         | = |   |
| Queensland             |         | = |   |
| South Australia        |         | 0 | Г |
| Tasmania               |         |   | T |
| Victoria               |         |   |   |
| Western Australia      |         | = |   |
| Northern Territory     |         | 0 |   |
| Australian Capital Ter | ritory  |   |   |

Red bars indicate that your student's performance is below average. For example, this student's results in Adverbs were on average with NSW, QLD, SA and VIC but were below the WA average.

Contractions were below the NSW, QLD, VIC and WA average but equal to SA.

Spelling results were the poorest. The lower the red bar, the poorer the results.

Popular themes of this subject Adjectives Adverbs Antonyms Clauses Comma ound Word Contractions Homophones Interpreting, Analysing a Evaluatin Synonyms Verbs

You can view National Comparison data by student from the drop down menu.

Results broken down into subject and outcome or section are displayed in this way providing details of data compared to each state or territory.

Hovering over a bar displays the class and state average as shown in the screenshot below.

Hovering over a bar displays the class and state average as shown in the screenshot below.

| Popular themes of this subject |     |     |    |      |            |            |            |      |
|--------------------------------|-----|-----|----|------|------------|------------|------------|------|
| Title                          | NSW | QLD | SA | TAS  | VIC        | WA         | NT         | ACT  |
| Adjectives                     | 1   | I.  | =  | - St | ate Avg: S | 59%   Cla: | ss Avg: 47 | 7% - |
| Adverbs                        | =   | =   | =  | -    | =          |            | -          | -    |
| Antonyms                       | 1   | I.  | Т  | -    | Т          | I.         | -          |      |
| Clauses                        | =   | I   |    | -    |            | =          | -          | -    |
| Comma Usage                    | =   | =   |    | -    | =          | =          | -          |      |
|                                |     |     |    |      |            |            |            |      |

| Week Rep                                | oort Term Report Overall Results National Comparison Profile Rewards 🕫                             |
|-----------------------------------------|----------------------------------------------------------------------------------------------------|
| _                                       |                                                                                                    |
| Ella Flowers (Year 4)                   | Overall Results Select Student    Select the Term  All Weeks Edit Profile Edit Profile             |
| 2 🗸                                     | Carrect answers in percent at this week                                                            |
| WEEK HOMEWORK WAS MISSED                | MATHS ENGLISH                                                                                      |
| 91 87                                   | 91 87                                                                                              |
|                                         | MATHEMATICS – Number and Algebra – Number and Place Value                                          |
| D MAT ENG                               | MATHEMATICS – Number and Algebra–Fractions and Decimals                                            |
| Total Points: 764<br>Active Points: 319 | MATHEMATICS – Measurement and Geometry–Shape<br>ENGLISH – Language–Expressing and Developing Ideas |
| Teacher<br>Robert Flowers               | ENGLISH – Language–Sound and Letter knowledge                                                      |
| robert@teachthis.com.au                 | Student Rewards:                                                                                   |

Parents can view an overall summary of their learner's performance across each school Term.

|    |                 | Week Report | Term Report     | Overall Results | National Comparison | Profile | Rewards | 1 |         |
|----|-----------------|-------------|-----------------|-----------------|---------------------|---------|---------|---|---------|
|    |                 |             |                 |                 |                     |         |         |   |         |
| Yo | ur Profile      |             |                 |                 |                     |         |         |   | Log Out |
|    | James           |             | Smith           |                 | 0123456789          |         |         |   |         |
| (  | Change Password |             |                 |                 |                     |         |         |   |         |
|    | New Password    |             | Retry New Passw | rord            |                     |         |         |   |         |
|    |                 |             |                 |                 |                     |         |         |   |         |
|    | Save            |             |                 |                 |                     |         |         |   |         |
|    |                 |             |                 |                 |                     |         |         |   |         |
|    |                 |             |                 |                 |                     |         |         |   |         |

Parents can change their password within their profile settings at any time. Ensuring personal details are up to date is important for teachers to be able to contact parents with ease.

|                 | Week Report             | Term Report             | Overall Results | National Comparison | Profile          | Rewards | <b>*</b> |
|-----------------|-------------------------|-------------------------|-----------------|---------------------|------------------|---------|----------|
|                 |                         |                         | Student Year 4  |                     |                  |         |          |
| Trinity Flowers | / January 23 -          | December 18             | Choose D        | late Range 👻 Choose | Student 👻        |         |          |
| TRINITY FLO     | owers is cur<br>Average | RENT RANKED             |                 | Overall Rank I      | oy States:       |         |          |
| S               | TUDENT AVG: 9           | 94%<br>Average          |                 | Map View            |                  |         |          |
| LEGEND          | Selow Average Avera     | Above age Above Average |                 | Below<br>average    | Above<br>average |         |          |

Parents are able to view National Comparison data relevant to their learner.

|                  | Week Report Ter                    | m Report Overall            | Results Nationa                                                                                                    | Comparison            | Profile    | Rewards           | ★ •            |
|------------------|------------------------------------|-----------------------------|----------------------------------------------------------------------------------------------------|-----------------------|------------|-------------------|----------------|
|                  |                                    |                             |                                                                                                    |                       |            |                   |                |
| Rewards          |                                    |                             | Enter reward red                                                                                                    | eem code              | F          | ledeem            | Add New Reward |
| Ay Rewards       | Add New Reward                     | How do students             | earn points?                                                                                                    |                       | ~          | ~                 | ×              |
| Afternoon Wa     | Name                               |                             |                                                                                                    |                       |            |                   |                |
| Stay Up 1 Ho     | Amount                             |                             |                                                                                                    |                       | C          | D A               |                |
| 1hr Hanging (    | Reusable 🕜 🥤                       | ES NO                       |                                                                                                    |                       | 5          | 22                |                |
| 1hr Hanging (    |                                    |                             |                                                                                                    | 2                     |            | - Co              |                |
| 1 Hour Hangi     |                                    | Add Reward                  |                                                                                                    |                       |            |                   |                |
| Breakfast At 1   | Reward Suggestion                  | s                           |                                                                                                    |                       | CYS        | -7°,              |                |
| Help Mum Co      | Choose book to be<br>read to class | Hang out with the principal | Eat lunch with the<br>deputy principal                                                                                                    | Sit in the to<br>chai | eacher's V | isit the principa |                |
| Buy Lunch Fro    | 200                                | 750                         | 500                                                                                                    | 25                    | 0          | 375               |                |
| 1 Hour Free T    | Add                                | Add                         | Add                                                                                                    | Add                   |            | Add               |                |
| Choose A Spe     | Read a story to a                  | Lucky Dip Prize             | Complete silent                                                                                                    | Play a fa             | vourite B  | onus classroom    | 7              |
| Download A I     | younger cluSS                      |                             | reading outside                                                                                                    | gume/pu               | 2218 111   | Lusn              |                |
| Control Of The T | V Remote For 1 Nigh                | t 100                       | <ul> <li>Image: A second second s</li></ul> | e 🗊                   |            |                   |                |
| Let's Go Bowling | jl.                                | 250                         | <ul> <li>Image: A second second s</li></ul> | 🖋 🛍                   |            |                   |                |
| Let's Go To The  | Beach With Robert                  | 200                         | <ul> <li>Image: A second second s</li></ul> | e 🗊                   |            |                   |                |
| Dad Takes Your   | Tum Emptying The Di                | ishwasher 90                | <ul> <li>Image: A second second s</li></ul> | e 🗊                   |            |                   |                |

Parents can add their own rewards for their child to work towards. We recommend simple, free reward options and have a list of 50 ideas to help parents. Teachers and parents working together creates a strong picture of connectedness for students.

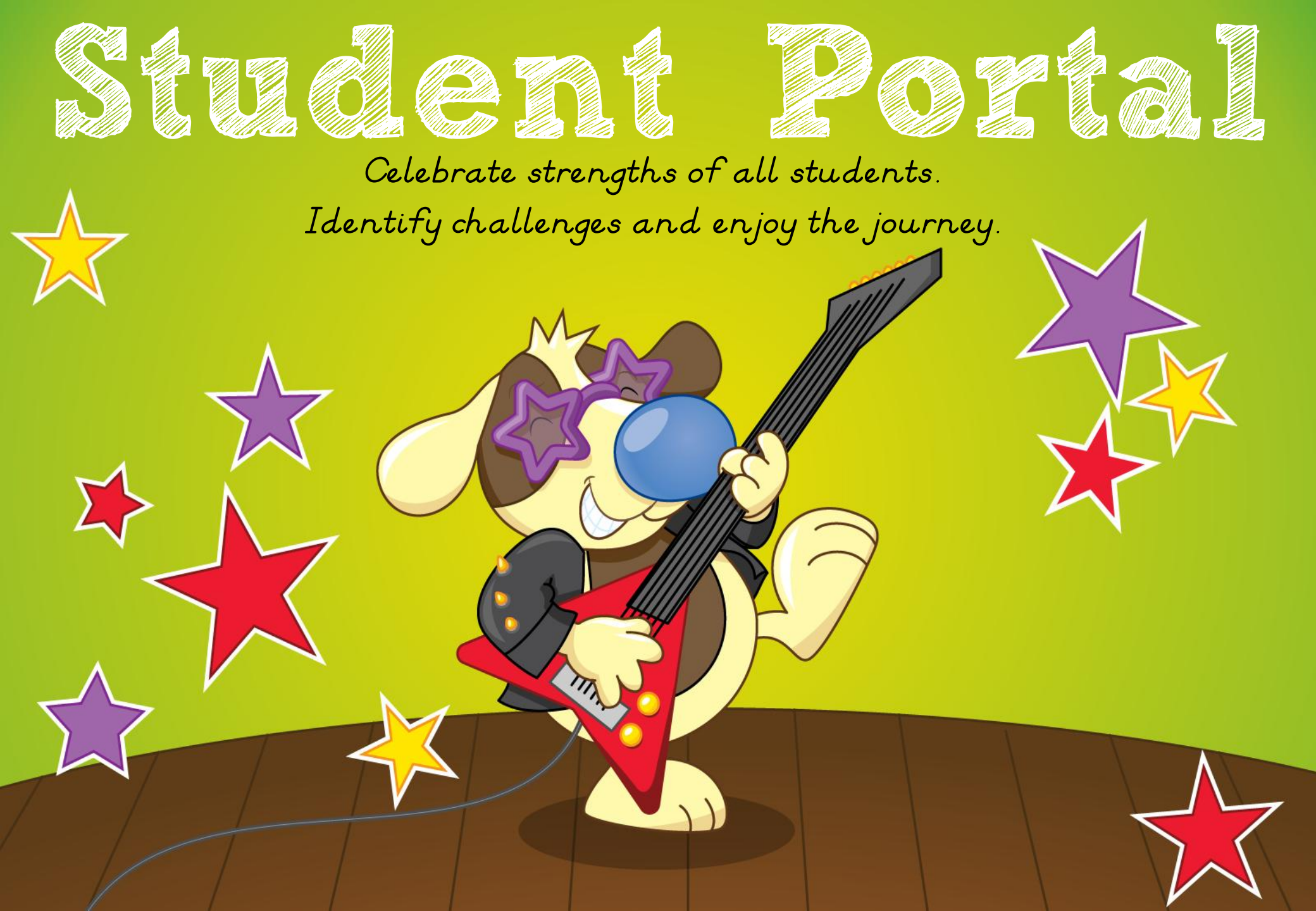

Students are presented with a colourful and engaging Student Portal that allows them to customise their surroundings, interact and make the area their own.

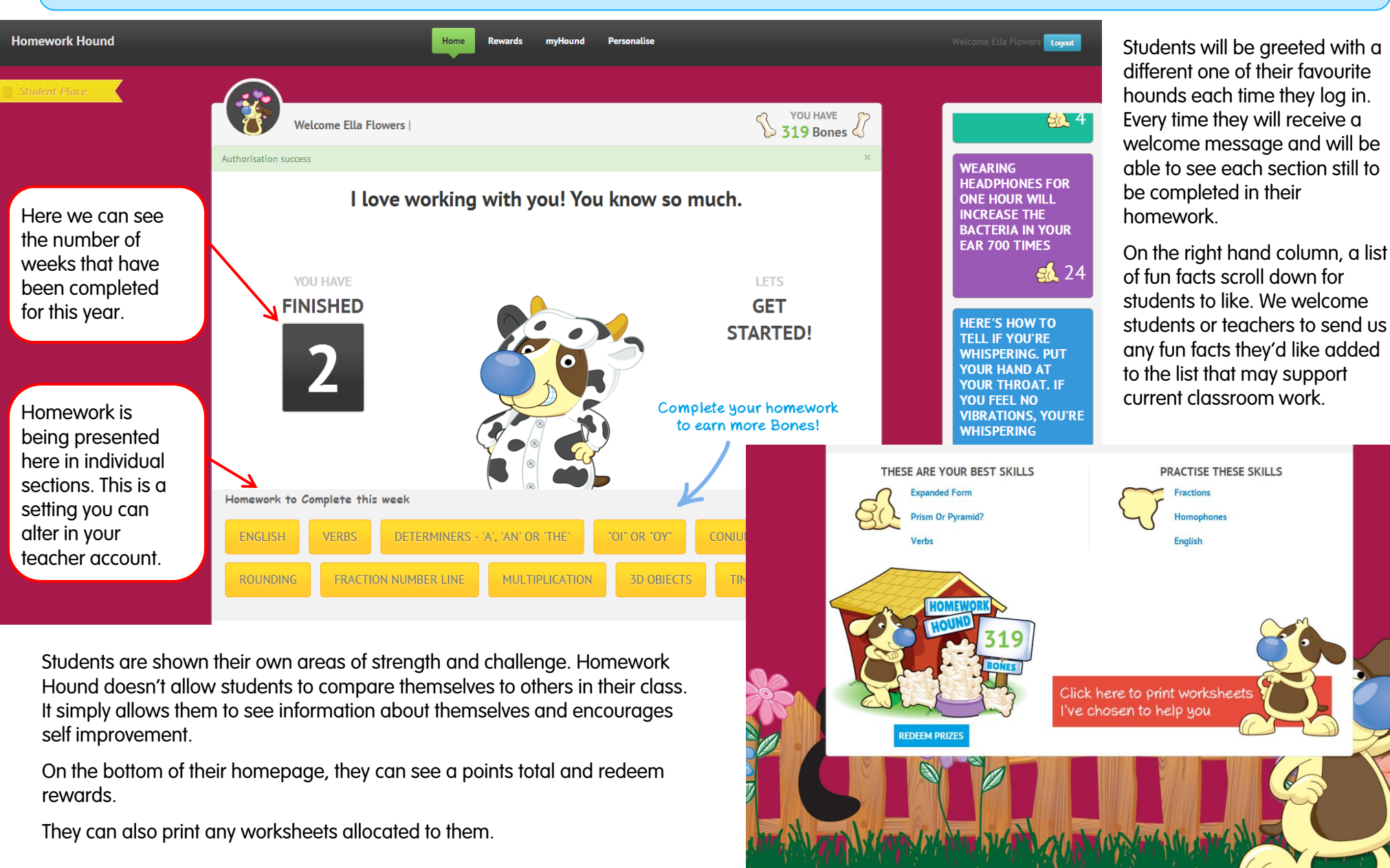

Rewards are a big component of the Student Portal and you will find it is an area that is particularly motivating for students. We found that this area also encourages students to want to save.

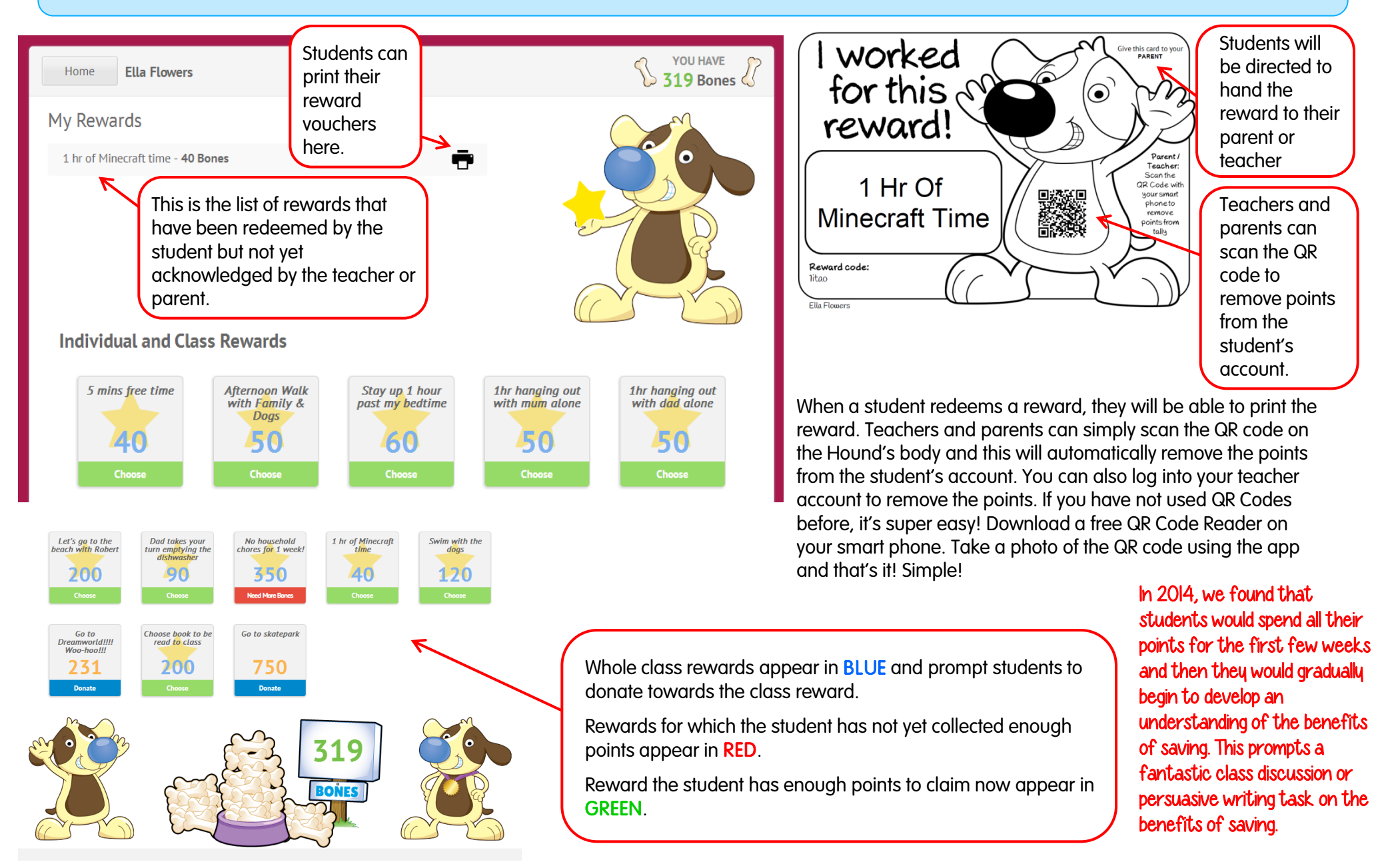

Students can select avatars to represent them throughout the student portal of Homework Hound. We welcome student requests for additional Hounds.

| Homework Hound                               | Home                                                                     | Rewards myHound Persona | lise           |         |                                                                                                    |                                                                           |
|----------------------------------------------|--------------------------------------------------------------------------|-------------------------|----------------|---------|----------------------------------------------------------------------------------------------------|---------------------------------------------------------------------------|
| Student Place                                |                                                                          |                         |                |         |                                                                                                    |                                                                           |
|                                              | Ella Flowers                                                             |                         | S 319 Bones    | 8       |                                                                                                    |                                                                           |
|                                              | Click on the hound to choose your n<br>Use the arrows to scroll through. | ew Hound.               | CURRENT MYHOUN | D       | YOU CAN'T SAY B OR<br>M WITHOUT                                                                                       | Welcome Ella<br>The current                                               |
|                                              |                                                                          |                         |                |         | TOUCHING BOTH OF<br>YOUR LIPS<br>TOGETHER<br>MANAVERAGE LEAD<br>PENCIL CAN DRAWA<br>LINE THAT IS 56KM<br>LONG<br>16.5 | appears on the<br>homepage to<br>welcome<br>students when<br>they log in. |
|                                              |                                                                          |                         |                |         | my /                                                                                                    |                                                                           |
| The myHound p<br>can select their<br>avatar. | age is where studer<br>Homework Hound                                    | nts 🔇 🤇                 | t<br>63 bones  | 63 bone |                                                                                                    | 63 bones                                                                  |
| There is a select                            | tion of free avatars                                                     |                         | ([Unlock])     | Unlock  |                                                                                                    | Unlock                                                                    |

and those which require students to trade bones.

Students are encouraged to personalise their backgrounds by changing colours and unlocking new images to make the Homework Hound experience their own.

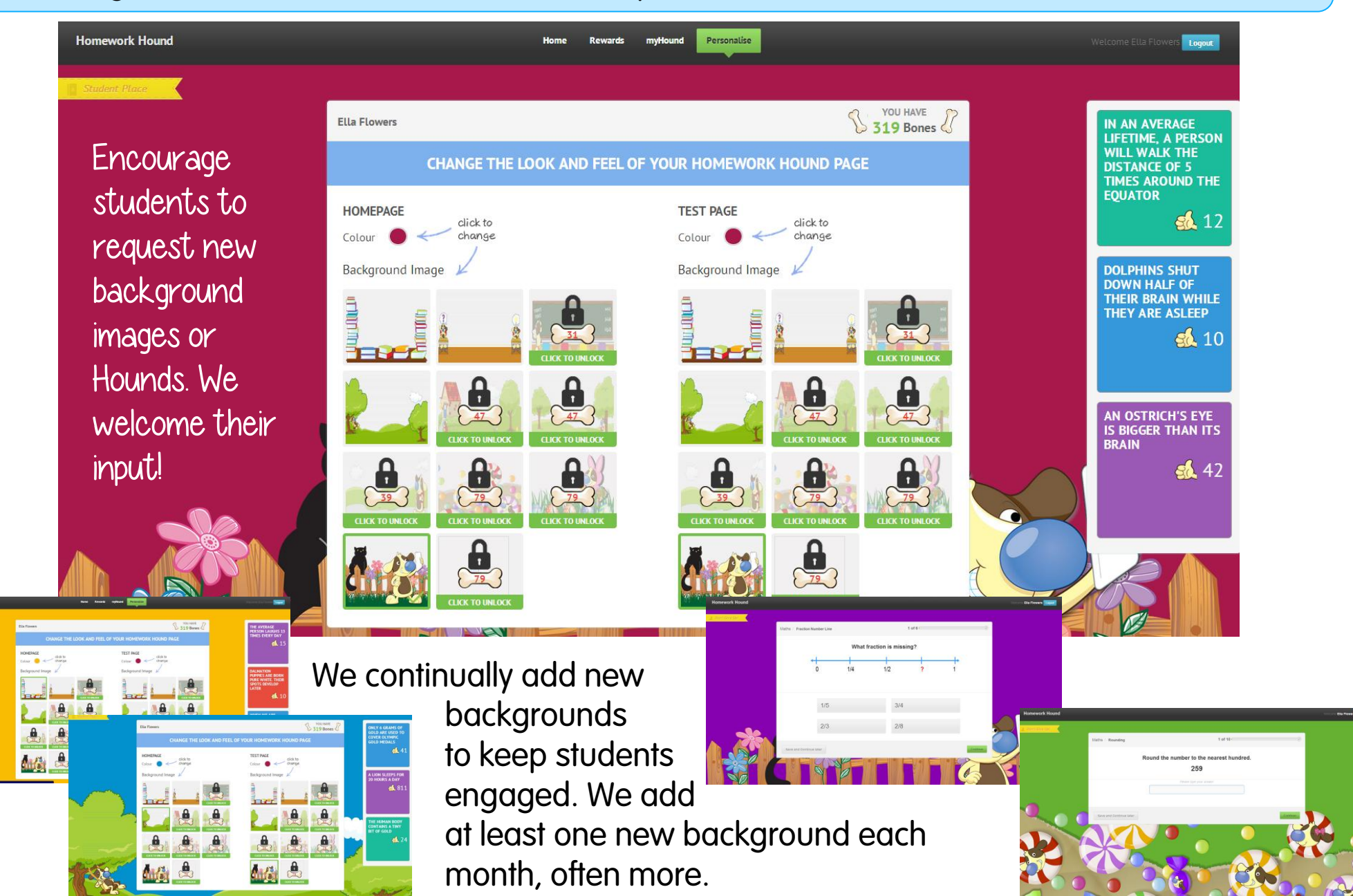

Students will be able to access interactive games after Week 6 of using Homework Hound. We settle them into the routine before opening up the games which allow them to collect even more bones to trade. Students collect pieces of kibble for each correct answer in a game. 10 pieces of kibble = 1 bone to add to their rewards tally.

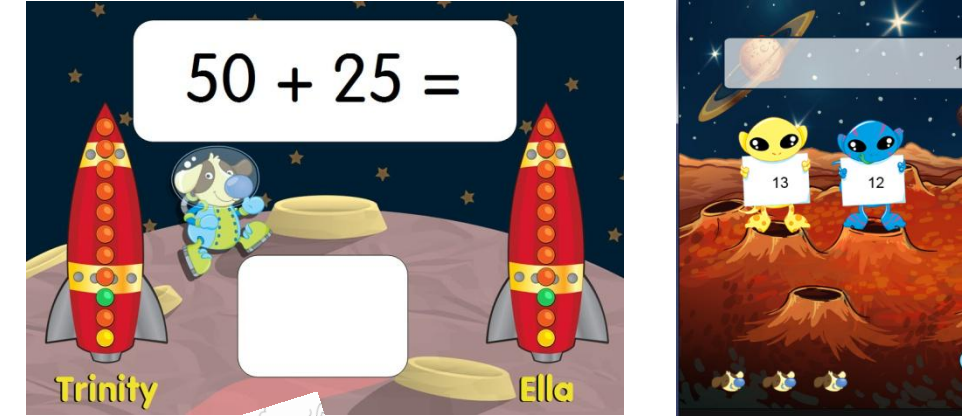

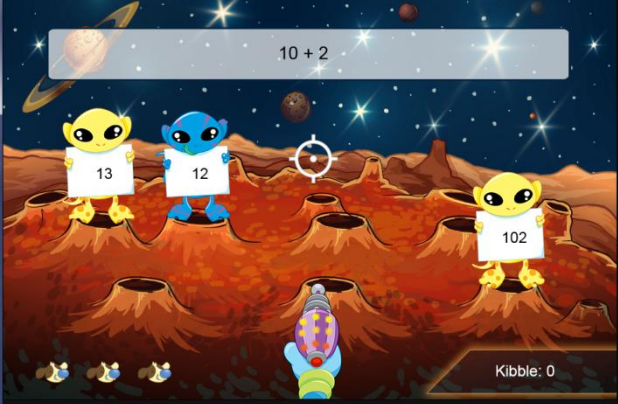

At this point, students will also be able to spend time in the music room listening to some funky new tunes, participate in competitions and display their artistic talents. We have a lot of fun activities lined up for students to enjoy!